## Dynamic Actions

Last Modified on 09/25/2023 10:18 am PDT

Dynamic Actions enable conditional logic to GiveSmart Fundraise forms, providing you many more options when setting them up. Dynamic Actions show fields or elements based on the user's selections. This gives you greater power to build forms that reveal additional data and information that are only needed if the user completes a previous field to trigger it.

GiveSmart Fundraise supports conditional fields; fields that are hidden from the user's view by default. Once triggered by a selected answer, the conditional field is then visible on the form. With this functionality, you can build in virtually any conditional option relying on your supporters' choices.

With this functionality, you can build in virtually any conditional option relying on your supporters' choices.

| XXX          | Nonp                                          | rofit.org                     |                                       |
|--------------|-----------------------------------------------|-------------------------------|---------------------------------------|
| The search   | Choose Dona                                   | ation Amount                  |                                       |
|              | Donation Amount                               |                               |                                       |
| 1 - And 1    | Enter Amouint                                 |                               |                                       |
|              | Any donation above \$35 will get a pair of so | cks to show our appreciation! |                                       |
| 8 8 1        | Is this gift in honor of a person?            |                               | And Ball                              |
| 11 3 10      | Contact in                                    | nformation                    | 1/A LAKON                             |
| L SS L       | First Name                                    | Last Name                     | A A A A A A A A A A A A A A A A A A A |
|              | First Name                                    | Last Name                     |                                       |
|              | Mobile Number                                 | Email                         |                                       |
|              | Mobile xxx-xxx-xxxx                           | name@example.com              |                                       |
| SPIN - SP    | Address                                       |                               | St. Market 1934                       |
| 111111       | 123 Address Blvd                              |                               | CATON WAS INCOME                      |
| Charles 1930 | City                                          |                               | -                                     |
| 23410/11/201 | Your City                                     |                               |                                       |
|              | Chata                                         | 71-                           | antig                                 |
|              | Your State                                    | 12345                         | - APPIN MARCH                         |
|              |                                               |                               |                                       |
|              | Payment i                                     | nformation                    |                                       |
|              | Card Number*                                  |                               | VANNAL NU HEVA                        |
|              | XXXX XXXX XXXX XXXX                           |                               |                                       |
| P.AO         | Expiration Date*                              | CW* What is this?             | N. MAR                                |
| - (A)2.40    | MM \$ / YY                                    | ¢ eg. 123                     |                                       |
| The serviced | I would like to cover the payment             | processing fee.               | RE                                    |

Dynamic actions are created by using one of the elements that allow a choice, then adding all the elements. Then choose which elements will appear with one of the dynamic action choices.

The types of elements that can activate a dynamic action include:

- Checkbox
- Drop-Down
- Item
- Calculated

These are indicated by the action items to the right of the element after you have saved it into your form:

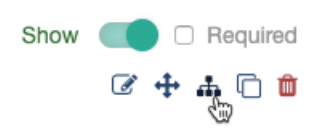

## Creating a Dynamic Action

Add a separate Section if desired. Otherwise, open the section within your form where you want to place the form elements. For more information on adding sections, **click here**.

Add the appropriate Form Element. For more information on Form Elements, **click here**.

| Suggested Amounts   |                      |
|---------------------|----------------------|
| In Honor Of         |                      |
| Section Heading     | ŵ                    |
| In Honor Of         |                      |
|                     |                      |
|                     | + Add Form Element - |
|                     | Collect Information  |
| Recurring Donations | S Agree to Terms     |
|                     | E Calculated         |
| Contact Information | Checkbox             |
|                     | 🛗 Date               |

## Add Form Element - Checkbox

| is this gift in honor of a person? |  |   |
|------------------------------------|--|---|
| Reporting Label 🚱                  |  |   |
| Honor                              |  |   |
| Default Status<br>Unchecked        |  | ÷ |
|                                    |  |   |
|                                    |  |   |

Add the Form Elements that will only appear when the choice from the Dynamic action is selected.

| Honor         | Checkbox     | Show 🧰 🗆 Required    |
|---------------|--------------|----------------------|
| Honoree Name  | Short Answer | Show 🧰 🗆 Required    |
| Honoree Email | Short Answer | Show 🧰 🗆 Required    |
|               |              | + Add Form Element - |

When you have everything ready, all the elements will initially be visible on your form. Now it is time to Show/Hide specific elements with Dynamic Actions in the main element (in this example, the Checkbox).

| \$100                                                                                                    | \$50 \$25 0                                                                                                    | Other                                                                                            |                                                                                              |                  |              |                        |
|----------------------------------------------------------------------------------------------------|----------------------------------------------------------------------------------------------------|--------------------------------------------------------------------------------------------------|----------------------------------------------------------------------------------------------|------------------|--------------|------------------------|
|                                                                                                    |                                                                                                    |                                                                                                  |                                                                                              |                  |              |                        |
|                                                                                                    | \$ 25.00                                                                                                    |                                                                                                  |                                                                                              |                  |              |                        |
|                                                                                                    | In Honor Of                                                                                                    | - 1                                                                                              |                                                                                              |                  |              |                        |
| □ Is this gif                                                                                                    | t in honor of a person?                                                                                                    |                                                                                                  |                                                                                              |                  |              |                        |
| Honoree Na                                                                                                    | ne                                                                                                    |                                                                                                  |                                                                                              |                  |              |                        |
| Enter Info                                                                                                    |                                                                                                    |                                                                                                  |                                                                                              |                  |              |                        |
| Honoree Em                                                                                                    | ail                                                                                                    |                                                                                                  |                                                                                              |                  |              |                        |
| Enter Info                                                                                                    |                                                                                                    |                                                                                                  |                                                                                              |                  |              |                        |
|                                                                                                    | Contact information                                                                                                    | - 1-                                                                                             |                                                                                              |                  |              |                        |
| First Name                                                                                                    |                                                                                                    | _                                                                                                |                                                                                              |                  |              |                        |
| First Name                                                                                                    | )                                                                                                    |                                                                                                  |                                                                                              |                  |              |                        |
| -                                                                                                    |                                                                                                    |                                                                                                  |                                                                                              |                  |              |                        |
|                                                                                                    |                                                                                                    |                                                                                                  |                                                                                              |                  |              |                        |
|                                                                                                    |                                                                                                    |                                                                                                  |                                                                                              |                  |              |                        |
| Show                                                                                                    | e Dynamic Actio                                                                                                    | on icon in t                                                                                     | he element w                                                                                 | ith the choice.  |              |                        |
| Show 🧲                                                                                                    | e Dynamic Actio                                                                                                    | on icon in t                                                                                     | he element w                                                                                 | ith the choice.  |              |                        |
| Show C                                                                                                    | Dvnamic Actic                                                                                                    | on icon in t<br>ction - (                                                                        | he element w                                                                                 | ith the choice.  |              | ×                      |
| Show                                                                                                    | Dynamic Actio                                                                                                    | on icon in t<br>ction - (                                                                        | he element w                                                                                 | ith the choice.  |              | ×                      |
| Show  Show  Setup                                                                                                    | Dynamic Actio                                                                                                    | on icon in t<br><b>ction - (</b>                                                                 | he element w                                                                                 | rith the choice. | r responses  | ×                      |
| Show<br>Show<br>Setup<br>Make you                                                                                                    | Dynamic Actio                                                                                                    | on icon in t<br><b>ction - (</b><br>ynamic by s                                                  | he element w<br>Calculated                                                                   | rith the choice. | r responses. | ×                      |
| Show<br>Show<br>Setup<br>Make you<br>When Ho                                                                                                    | Dynamic Actio                                                                                                    | on icon in t<br><b>ction - (</b><br>ynamic by s                                                  | he element w                                                                                 | rith the choice. | r responses. | ×                      |
| Show<br>Show<br>Setup<br>Make you<br>When Ho                                                                                                    | Dynamic Actio                                                                                                    | on icon in t<br><b>ction - (</b><br>ynamic by s                                                  | he element w                                                                                 | rith the choice. | r responses. | ×                      |
| Show<br>Show<br>Setup<br>Make you<br>When Ho                                                                                                    | Dynamic Actio                                                                                                    | on icon in t<br>ction - (<br>ynamic by s<br>v show                                               | he element w<br>Calculated                                                                   | rith the choice. | r responses. | ×                      |
| Show<br>Show<br>Setup<br>Make you<br>When Ho                                                                                                    | <ul> <li>Dynamic Actio</li> <li>Required</li> <li>Required</li> <li>Toynamic Action</li> <li>Dynamic Action</li> <li>Select value</li> <li>Add new value</li> </ul>                                                                                                    | on icon in t<br>ction - (<br>ynamic by s<br>v show<br>ue                                         | he element w<br>Calculated<br>showing element<br>0 Element Sele                              | rith the choice. | r responses. | ×                      |
| Show<br>Setup<br>Make you<br>When Ho                                                                                                    | <ul> <li>Dynamic Actio</li> <li>Required</li> <li>Required</li> <li>To Required</li> <li>Dynamic Action</li> <li>Dynamic Action</li> <li>Select value</li> <li>Add new value</li> </ul>                                                                                                    | on icon in t<br>ction - (<br>ynamic by s<br>v show<br>ue                                         | he element w<br>Calculated<br>howing element<br>0 Element Sele                               | rith the choice. | r responses. | ×                      |
| Show Contraction Show Contraction Show C                                                                                                    | <ul> <li>Dynamic Actio</li> <li>Required</li> <li>Required</li> <li>Required</li> <li>Toynamic Action</li> <li>Dynamic Action</li> <li>Dynamic Action</li> <li>Select value</li> <li>Add new value</li> <li>The Reporting Invent For events</li> </ul>                                                                                                    | on icon in t<br>ction - (<br>ynamic by s<br>ynamic by s<br>show<br>ue<br>Label as th             | he element w<br>Calculated<br>showing element<br>0 Element Sele<br>e variable. Clie          | rith the choice. | r responses. | ×<br>wwn and choose th |
| Show<br>Show<br>Setup<br>Make you<br>When Ho<br>is<br>will show<br>ption you                                                                                                    | Dynamic Action Required Dynamic Action Dynamic Action Dynamic Action Dynamic Action Select value Add new value The Reporting Invant. For example                                                                                                    | ction - (<br>ynamic by s<br>v show<br>ue<br>Label as th                                          | he element w<br>Calculated<br>showing element<br>0 Element Sele<br>e variable. Click<br>ced. | rith the choice. | r responses. | w<br>wn and choose th  |
| Show<br>Show<br>Show<br>Setup<br>Make you<br>When Ho<br>is<br>will show<br>ption you                                                                                                    | <ul> <li>Dynamic Actio</li> <li>Required</li> <li>Required</li> <li>Dynamic Action</li> </ul> Dynamic Action Dynamic Action Dynamic Action Select value Add new value The Reporting of the Reporting of the Report of the Report of the | ction - (<br>ction - (<br>ynamic by s<br>ynamic by s<br>show<br>ue<br>Label as th<br>pple, Check | he element w<br>Calculated<br>showing element<br>0 Element Sele<br>e variable. Click<br>ced. | rith the choice. | r responses. | w<br>wn and choose th  |
| Show<br>Show<br>Sh | Dynamic Action  Required  To Required  To Required  To Required  To Required  To Number of the Reporting I Want. For example                                                                                                    | ction - (<br>ction - (<br>ynamic by s<br>show<br>ue<br>Label as th<br><i>pple, Check</i>         | he element w<br>Calculated<br>howing element<br>0 Element Sele<br>e variable. Click<br>ked.  | rith the choice. | r responses. | w<br>wwn and choose th |
| Show<br>Show<br>Setup<br>Make you<br>When Ho<br>is<br>will show<br>ption you                                                                                                    | Dynamic Actio Required Dynamic Actio Dynamic Actio Dynamic Actio Dynamic Actio Dynamic Actio Select value Add new value the Reporting I want. For example                                                                                                    | ction - (<br>ynamic by s<br>v show<br>ue<br>Label as th                                          | he element w<br>Calculated<br>howing element<br>0 Element Sele<br>e variable. Clicked.       | rith the choice. | r responses. | w<br>wn and choose th  |
| Show<br>Show<br>Setup<br>Make you<br>When Ho<br>will show<br>ption you                                                                                                    | <ul> <li>Dynamic Actio</li> <li>Required</li> <li>Required</li> <li>Required</li> <li>Dynamic Action</li> <li>Dynamic Action</li> <li>Dynamic Action</li> <li>Select value</li> <li>Add new value</li> <li>Add new value</li> <li>Add new value</li> </ul>                                                                                                    | ction - (<br>ynamic by s<br>v show<br>ue<br>Label as th<br>pple, Check                           | he element w<br>Calculated<br>showing element<br>0 Element Sele<br>e variable. Click<br>ced. | rith the choice. | r responses. | w<br>wwn and choose th |

## Setup Dynamic Action - Calculated

Make your online forms dynamic by showing elements based on user responses.

| When Hor    | nor                            |           |                          |                |                |          |
|-------------|--------------------------------|-----------|--------------------------|----------------|----------------|----------|
| is          | Select value Checked Unchecked | show      | 0 Element Selected       |                | $\sim$         |          |
| Select whic | h elements to be               | visible o | nly if that value is tru | e. For example | e, show the Ho | onoree's |
| name and e  | email only when t              | he Hond   | or Checkbox is check     | ed.            |                |          |
| Setup       | Dynamic Acti                   | ion - C   | Calculated               |                | >              | C        |
| When Hor    | nor<br>Checked v               | show      | 0 Element Selected       | a on user resp | ∧              |          |
|             | • Add new value                | )         | Search elements          |                |                |          |
|             |                                |           | Clear All                |                |                |          |
|             |                                |           | In Honor Of              |                |                |          |
|             |                                |           | Honoree Name             | <del>a</del>   |                |          |
|             |                                |           | Honoree Email            | _              |                |          |
|             |                                |           | Elements                 |                |                |          |
|             |                                |           | Terms                    |                |                |          |
| Reset A     | ction                          |           |                          | Car            | ncel Save      |          |

If you want to have different elements show for different choices (values), you can click **Add new value**. If the Dynamic Element has multiple choices, you can add up to those number of choices.

If you need to start over, you can click **Reset Action**.

When everything is ready, click **Save**.

The elements that are included in a Dynamic Action will now be noted in your form design.

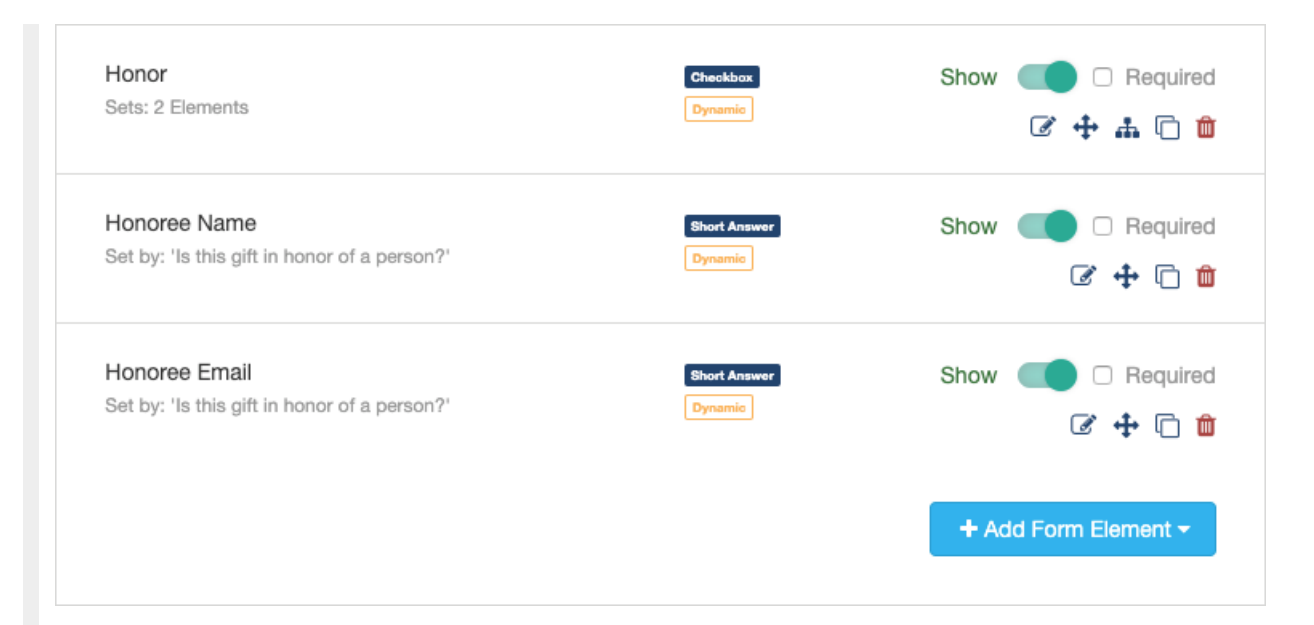

Your form will now hide those elements until the conditions of the dynamic element are matched.

| \$100 \$50 \$25 Other                | \$100 \$50 \$25 Other              |
|--------------------------------------|------------------------------------|
| \$ 25.00                             | \$ 25.00                           |
| In Honor Of                          | In Honor Of                        |
| □ Is this gift in honor of a person? | Is this gift in honor of a person? |
| Contact information                  | Honoree Name                       |
| First Name                           | Enter Info                         |
| First Name                           | Honoree Email                      |
| Last Name                            | Enter Info                         |
| Last Name                            | Contact information                |
| Mobile Number                        | First Name                         |
| Mobile xxx-xxx                       | First Name                         |
|                                      |                                    |
|                                      |                                    |

For a more complete example design of using the checkbox dynamic action,**click here**.

For an example design of using the Drop-down dynamic action, **click here**.